# Billing Page Series

# Navigation Options

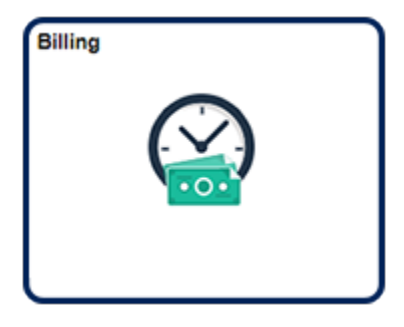

Navigation Collection Tile Billing | Create Billing Invoices | Standard Billing

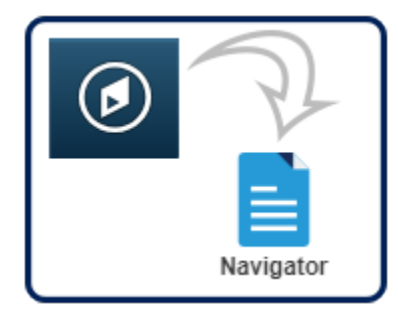

NavBar:Navigator Billing | Maintain Bills | Standard Billing

1. The **Bill Entry** module consists of many pages and options. **Page Series** links, included in the lower right of each page in the Bill Entry series, access only the pages that the university uses to create invoices.

|            |    |             |       |                | 0.000           | ax Amt     | Preta                   | NEXT | Invoice    | UMSYS              | Unit  |
|------------|----|-------------|-------|----------------|-----------------|------------|-------------------------|------|------------|--------------------|-------|
|            | Q, |             |       | Cycle ID       | <b></b>         | 11/06/2018 | Invoice Date            | ۹    | NEW        | Status             |       |
| <b>B</b> Ø |    | •           | Once  | *Frequency     | Q,              |            | Source                  | Q,   |            | •Туре              |       |
|            |    |             |       | SubCust2       |                 |            | ▼View Activity SubCust1 | ٩    |            | *Customer          |       |
|            |    | <b></b>     |       | To Date        | (iii)           |            | From Date               | Q    |            | "Invoice Form      |       |
| •          |    |             | Check | Pay Method     | Q               |            | Pay Terms               | Î    |            | Accounting Date    |       |
|            |    |             |       | Final Invoice: | Q               |            | Bank Account            | Q    |            | Remit To           |       |
|            |    |             |       |                | Q               |            | Bill Inquiry Phone      | ۹    |            | Sales              |       |
|            |    |             |       |                | Q,              | N/A        | Collector               | ٩    | N/A        | Credit             |       |
|            |    |             |       |                | Q               |            | Billing Authority       | ٩    |            | Billing Specialist | 1     |
|            |    |             |       |                |                 | ddress     | Address Copy Ad         |      | der Info 2 | Hea                | to:   |
|            |    | Page Series | 1     |                |                 | nents      | Attachm                 |      | ess Entry  | Exp                | les   |
| /          |    | Prev Next   | 1     | 1              | Header - Info 1 | Navigation | Line Search             |      | learch     | Bill S             | nmary |

#### 2. Parts of an Invoice

An invoice has two parts: a header and lines. The header includes information that pertains to the entire bill, and line information pertains to the specific items that have been purchased.

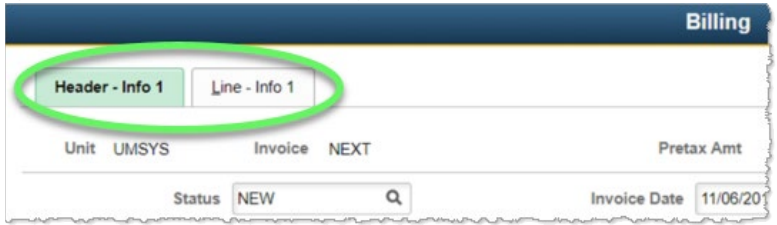

#### 3. Header Data

Bill header data pages include the following four pages (in order of page series setup):

1. Header - Info 1 - Enables you to record bill type, customer, and the billing operation.

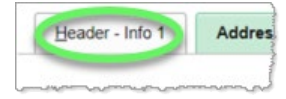

2. Address Info - Enables you to review mailing address information and change the location code, if necessary.

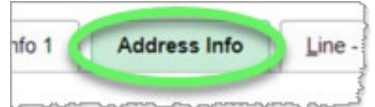

3. Header - Note - Enables you to add internal notes or notes to be printed on the invoice that pertains to the entire bill.

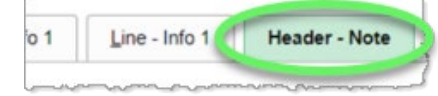

4. Header - Service Info - Enables you to enter a customer's PO number if you have one.

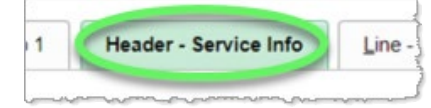

### 4. Line Data

Bill line data pages include the following three pages (in order of page series setup):

1. Line - Info 1 - Enables you to record required charge information such as product, quantity, and price.

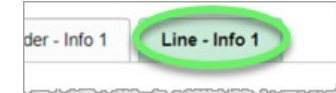

2. Acctg - Rev Distribution - Enables you to specify general ledger account distribution information for each bill line.

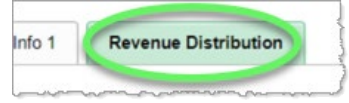

3. Line - Note - Enables you to add internal or printed notes for each item that is billed.

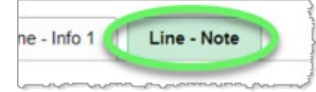

## Example of printed invoice:

#### END OF PROCEDURE

|                                                                                                    |                                                                                                    | University of<br>INVOICE                                                                                           | Missouri                                                                                                    |                                                                               |
|----------------------------------------------------------------------------------------------------|----------------------------------------------------------------------------------------------------|----------------------------------------------------------------------------------------------------|----------------------------------------------------------------------------------------------------|-------------------------------------------------------------------------------|
| Customer:<br>MO OFFICE C                                                                                   | e anna a' su<br>NGM 1.1                                                                                                    |                                                                                                    | Page:<br>Invoice Date:<br>Customer Number:<br>P.O. Number<br>Payment Terms:<br>Due Date:<br>Federal Id Number:<br>AMOUNT DUE: | 1<br>INV00<br>10/21/2004<br>4000<br>Net 30<br>11/20/2004<br>43-6004000<br>USD |
| For billing question                                                                                       | is, please callMorenet                                                                                                    |                                                                                                    |                                                                                                    |                                                                               |
| Line Adj Identifier                                                                                        | Description                                                                                                    | Quantity                                                                                                    | UOM Unit Amt                                                                                                    | Net Amount                                                                    |
| 1 MNF INSTF<br>6/28/04<br>6/29/04<br>6/30/04<br>7/1/04 1<br>7/1/04 5<br>5                                  | TRG Internal Staff Train<br>Basic Troubleshooting Te<br>Networking 101<br>Configuring TCP/IP<br>ntroduction to Wireless<br>rridging, Switching & Rou<br>SUBTOTAL: | ing<br>chniques<br>LANS<br>ting                                                                                    | EA                                                                                                    |                                                                               |
| PLEASE DETACH THIS B<br>MAKE CHECKS PAYABLI<br>Invoice No:<br>Customer Number:<br>Due Date:<br>Amount Due: | OTTOM PORTION AND RET<br>TO THE UNIVERSITY OF M<br>INV00<br>4000<br>11/20/2004                                                                                    | URN WITH YOUR PAYMENT<br>MISSOURI.<br>We accept [] VISA<br>Please che<br>Credit Card Number:  <br>Cardholder Name: | IN THE ENCLOSED WINDOW  I MASTERCARD I C credit card used. I I I I I I I I I I I I I I I I I I I                              | ENVELOPE.<br>DISCOVER                                                         |
| Amount Enclosed:                                                                                           |                                                                                                    | Cardholder Signature:                                                                                              |                                                                                                    |                                                                               |
| Customer:                                                                                                  |                                                                                                    | REMIT TO:                                                                                                    | University of Missouri<br>P.O. Box 807012<br>Kansas City, MO 64                                                               | -Columbia AR<br>180-7012                                                      |
| 95400479                                                                                                   | 20000000000059485000000                                                                                                    | 00000750008                                                                                                    |                                                                                                    |                                                                               |

# Create an Invoice

# Navigation Options

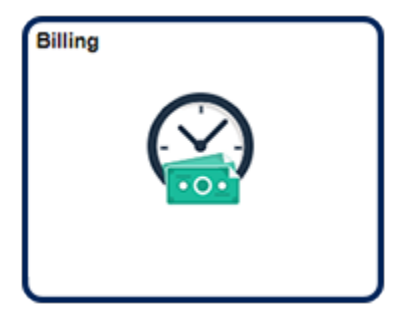

Navigation Collection Tile Billing | Create Billing Invoices | Standard Billing

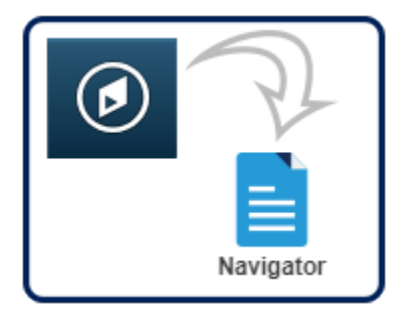

NavBar:Navigator Billing | Maintain Bills | Standard Billing

1. Click the Add a New Value tab.

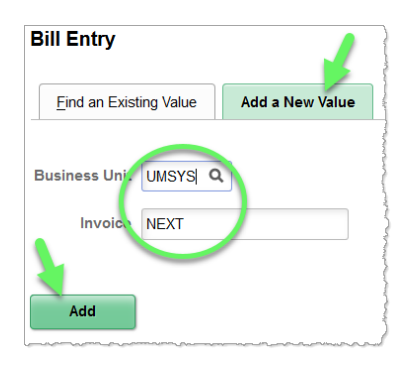

- a. The **Business Unit** must be the same as the ChartField string that will be receiving revenue.
- b. For the **Invoice** field, accept the default **NEXT** so that the system assigns this invoice the next sequential invoice number.
- c. Click the **Add** button.
- 2. Complete the following fields on the **Header Info 1** tab.

| Header - Info 1           | Line - Info 1           |   |                           |                 |          |               |       |             |         |       |
|---------------------------|-------------------------|---|---------------------------|-----------------|----------|---------------|-------|-------------|---------|-------|
| Unit UMSYS                | Invoice NEXT            |   | Pret                      | ax Amt          |          | 0.00 USD 🖭 🔟  |       |             |         |       |
| Status                    | NEW                     | Q | Invoice Date              | 12/13/2018      | :::      | Cycle ID      | DAILY | م           |         |       |
| *Type                     | COP                     | Q | Source                    |                 | Q,       | *Frequency    | Once  | $\sim$      |         |       |
| *Customer                 | 0000021630              | Q | View Activity SubCust1    |                 |          | SubCust2      |       |             |         |       |
|                           | NOVA CTR INC            |   |                           |                 |          |               |       |             |         |       |
| *Invoice Form             | STANDARD                | Q | From Date                 |                 | :::      | To Date       |       |             |         |       |
| Accounting Date           |                         |   | Pay Terms                 | N30             | Q,       | Pay Method    | Check |             | ~       | · 🖡   |
| Remit To                  | 10601                   | Q | Bank Account              | CAL             | Q,       | Final Invoice |       |             |         |       |
| Sales                     | N/A                     | Q | Bill Inquiry Phone        |                 | Q,       |               |       |             |         |       |
| Credit                    | N/A                     | Q | Collector                 | N/A             | Q,       |               |       |             |         |       |
| Billing Specialist        | CASRECT                 | Q | Billing Authority         |                 | Q,       |               |       |             |         |       |
| Go to: Heal<br>Notes Expr | der Info 2<br>ess Entry |   | Address Copy A<br>Attachr | ddress<br>nents |          |               |       | Page Series |         |       |
| Summary Bill S            | earch                   |   | Line Search               | Navigation H    | leader · | - Info 1      | ~     | Prev Next   |         |       |
| Save Notify               | Refresh                 |   |                           |                 |          |               |       | Add Up      | date/Di | splay |

- a. Accept the default (current date) in the Invoice Date field.
- b. Enter or select the bill **Type** for your operation.

Bill **Type** is used to default several fields on the **Header - Info 1** tab. Unless your department does a lot of invoices, use the standard bill type for your campus: COLUM - COP, HELTH - HTH, HOSPT - HOS, KCITY - KCL, ROLLA - ROL, STLOU - STL, UMSYS - COP, UOEXT - COP. Work with your campus accounting office if you need a specific bill type.

c. Enter or select the desired information for the **Customer** field.

If the customer has not been created, a Customer Request Form will need to be submitted and a customer number assigned before proceeding. (See the "Create a New Customer or Update an Existing Customer" topic for instructions.) Do not use customers that start with 8899XXXXXX or RETXXXXXXX. These customers are only to be used by Campus Grants Offices and Retirement/Payroll. d. For some departments, the **Billing Specialist** field will default in when you select your **Type**. Other departments must populate the **Billing Specialist** field by using the lookup feature and selecting it.

| Cred              | Credit N/A Q Look Up Billing Specialist |      |              |        |                                         |   |
|-------------------|-----------------------------------------|------|--------------|--------|-----------------------------------------|---|
| Billing Specialis | st                                      |      |              | SCMED  | ASC Media Rental@573-882-3601           | ^ |
|                   |                                         | UOFN | 0 <u>CAS</u> | SRESCT | Assessment Resource Center@573-882-4694 |   |
| He<br>Ex          | Header Info 2<br>Express Entry          |      |              | JTISM  | Autism Center @ (573)882-3661           |   |
|                   |                                         | UOFM | ю сві        | OGEOC  | BIOGEOCHEM ISOTOPE SVC @ 573-882-2040   |   |
| y Bil             | I Search                                | UOFN | ю сві        | OSCI   | Biological Sciences@573-882-0122        |   |

- e. The **Sales** field defaults as "N/A" (unless it is associated to the Billing Specialist), but it can be used for tracking purposes. Contact the accounting office about setting up a person's name in the system to select for this field. It will not print on the invoice.
- f. After the Billing Specialist is entered, several other fields are automatically populated and others are blank. **Do not change or fill in these fields.**
- g. Click the **Next** link in the **Page Series** box (lower right corner of page).
- 3. The Address Info tab opens.

| Unit      | COLUM                     |                                                     | Bill To 0000021630       |                        | Pretax Amt                                                                               | 0.00 USD     | E |   |                          |
|-----------|---------------------------|-----------------------------------------------------|--------------------------|------------------------|------------------------------------------------------------------------------------------|--------------|---|---|--------------------------|
| ice       | NEXT                      |                                                     | NOVA CTR INC             |                        |                                                                                          |              |   |   |                          |
|           | Attention                 | To 1 Q                                              | Cont                     | act Name Billing       |                                                                                          |              |   |   |                          |
|           | "Locati                   | on 1 Q                                              | Number                   | of Copies              |                                                                                          |              |   |   |                          |
|           | Language Co               | de ENG                                              | *Invo                    | ice Media Print C      | Сору                                                                                     | 1            |   |   |                          |
|           | Email Addre               | 55                                                  |                          |                        |                                                                                          |              |   |   |                          |
|           | Country                   | USA United                                          | States                   |                        |                                                                                          |              |   |   |                          |
|           | Address 1                 | Accounts Payabl                                     | e                        |                        |                                                                                          |              |   |   |                          |
|           | Address 2                 |                                                     |                          |                        |                                                                                          |              |   |   |                          |
|           | City                      | Kansas City                                         |                          |                        |                                                                                          |              |   |   |                          |
|           | Gity                      |                                                     |                          |                        |                                                                                          |              |   |   |                          |
|           | County                    |                                                     |                          | Posta                  | 64132-2513                                                                               |              |   |   |                          |
|           | County<br>State           | MO                                                  | Missouri                 | Posta                  | 64132-2513                                                                               |              |   |   |                          |
| to:       | County<br>State           | MO<br>Header Info 2                                 | Missouri<br>Addr         | Posta                  | Copy Address                                                                             |              |   |   |                          |
| to:       | County<br>State           | MO<br>Header Info 2<br>Express Entry                | Missouri<br>Addr         | Posta                  | <ul> <li>64132-2513</li> <li>Copy Address<br/>Attachments</li> </ul>                     |              |   |   | Page Series              |
| to:<br>es | County<br>County<br>State | MO<br>Header Info 2<br>Express Entry<br>Bill Search | Missouri<br>Addr         | Posta<br>ess<br>Search | <ul> <li>64132-2513</li> <li>Copy Address<br/>Attachments</li> <li>Navigation</li> </ul> | Address Info |   | • | Page Series<br>Prev Next |
| to:<br>es | County<br>County<br>State | MO<br>Header Info 2<br>Express Entry<br>Bill Search | Missouri<br>Addr<br>Line | Posta<br>ess<br>Search | <ul> <li>64132-2513</li> <li>Copy Address<br/>Attachments</li> <li>Navigation</li> </ul> | Address Info |   | • | Page Series<br>Prev Next |

- a. Verify that the address is correct.
- b. If the address is not correct, use the lookup feature for the **Location** field to select another location.
- c. If there is a contact name set up for this customer, you can enter it or select it using the lookup feature for the Attention To field.

**Location** field: Most customers will have one customer number and only one location number (address). Larger customers that have a main address, as well as several other addresses will have one customer number but several other location numbers to select from. **Note:** The location/address shown as a default is Location 1 for each customer. This is the customer's primary location.

Attention To field: Contacts can be added for selection with the Customer Request Form in Outlook. Besides selecting or entering a contact name that has already been set up, you can enter a different name if desired. This will print on the invoice. Note: If data is entered in the Attention To field, it will override the second name line of the customer if there is one.

- d. Click the Page Series **Next** link.
- 4. The Header Note tab opens.

| UNIC COLUM                                          | Bill To                                       | 0000021630   |               | Pretax Amt             |                         | 0.00 USD    |          | E |                          |
|-----------------------------------------------------|-----------------------------------------------|--------------|---------------|------------------------|-------------------------|-------------|----------|---|--------------------------|
| woice NEXT                                          |                                               | NOVA CTR INC |               |                        | Cust                    | omer Notes  |          |   |                          |
| Bill Header Notes                                   |                                               |              | Q             | 1 11 1                 | 1 of 1 *                | ) >i        | View All |   |                          |
| Standard Note Flag                                  |                                               | Std Note     | Q             |                        |                         |             | + -      |   |                          |
| Internal Only Flag                                  |                                               | Note Type    | ٩             |                        |                         |             |          |   |                          |
| Note Text:                                          |                                               |              |               |                        |                         |             | æ        |   |                          |
|                                                     |                                               |              |               |                        |                         |             |          |   |                          |
|                                                     |                                               |              |               |                        |                         |             |          |   |                          |
| 254 characters remaining                            |                                               |              |               |                        |                         |             |          |   |                          |
| 254 characters remaining<br>o to:                   | Header Info 2                                 | Addr         | ess           | Copy Addr              | ess                     |             |          |   |                          |
| 254 characters remaining<br>o to:<br>otes           | Header Info 2<br>Express Entry                | Addr         | ess           | Copy Addr<br>Attachmen | ess<br>ts               |             |          |   | Page Series              |
| 254 characters remaining<br>o to:<br>otes<br>immary | Header Info 2<br>Express Entry<br>Bill Search | Addr         | ess<br>Search | Copy Addr<br>Attachmen | ess<br>ts<br>lavigation | Header - No | te       |   | Page Series<br>Prev Next |

Header notes appear at the top of the invoice and should provide information that pertains to the entire bill.

a. Select the Standard Note Flag option to add a standard note. (You can also add manual and internal notes.)

| Bill Header Notes  |          |
|--------------------|----------|
| Standard Note Flag | - NIVINI |
|                    | Ĩ        |

b. Click the **Std Note** lookup feature and click the link of the desired note in the **Look Up Std Note** dialog window that appears.

| NOVA CTR INC |            |                                |      |
|--------------|------------|--------------------------------|------|
|              |            | Look Up Std Note               | ×    |
| QI           | QUESTIONS  | Questions                      | ^    |
| Std Note     | REG. FEE   | registration fee               | - 18 |
|              | RET        | RET CK #                       | - 18 |
| Note Type    | RET CK GEN | RETURN CHECK                   | - 18 |
|              | RETCK1     | RETURN CHECK RESIDENTIAL LIFE  | - 18 |
|              | SAD ID#    | STUDENT AFFAIRS/DISABILITY ID# | - 18 |
|              | SEMICHEM   | SEMICHEM                       | - 18 |
|              | SODEXHO    | SODEXHO MGMT SERVICES          | - 18 |
| Address      | STOWERS    | STOWERS INSTTITUTE             | - 18 |
|              | TEAR SHEET | COMMUNIVERSITY AD TEAR SHEET   | s    |
| Line Search  | TECH SERV  | Te wgy Services Billing        |      |
| Line Collion | THANK YOU  | Thank You Note                 |      |
|              |            |                                |      |

c. The selected note appears in the **Note Text** field.

| Standard Note Flag                            | Std Note  | THANKYOU      | Q    |
|-----------------------------------------------|-----------|---------------|------|
| Internal Only Flag                            | Note Type | STANDARD      | Q    |
| Note Text<br>Thank you for using our services |           | Standard Note | Туре |
| 222 characters remaining                      |           |               |      |

d. Click the Page Series **Next** link.

Header notes typically include thank you for purchase notes, announcements of sales, return policies, holiday greetings, and other such general information. (The other place you may make notes is on the bill lines. Line notes apply to only one item.)

When entering notes on the **Header - Notes** tab, it is important to remember that these notes will appear only if selected on an invoice. If you need to set up a standard note to select when you do an invoice, please refer to the "Set Up Standard Notes" topic in the System Set Up lesson.

### The three types of header notes are the following:

Standard: These notes are already set up in the system for you to select. Click the Standard Note Flag check box to select it and select the standard note.
 Manual: These are notes that are entered manually. Type the note in the Note Text field.

3) Internal: These notes will not print on the invoice. Click the Internal Only Flag check box to select it and use the lookup feature to select a note or type a note in the Note Text field.

5. The Header - Service Info tab opens.

| Unit UMSYS | Bill Te          | 0000021630  | Pretax Amt   | 0.00 USD              |        |             |
|------------|------------------|-------------|--------------|-----------------------|--------|-------------|
| TORCE HEAT |                  |             |              |                       |        |             |
|            | PO               |             |              |                       |        |             |
|            | Contract         |             | Q,           |                       |        |             |
|            | Contract Date    |             |              |                       |        |             |
|            | Contract Type    |             |              |                       |        |             |
|            | Service Customer | Q           |              |                       |        |             |
| Ser        | vice Address Num | Q           |              |                       |        |             |
| a to:      | Handar Min 2     | Address     | Conv Address |                       |        |             |
| tes        | Express Entry    | Auditas     | Attachments  |                       |        | Page Series |
| mmary      | Bill Search      | Line Search | Navigation   | Header - Service Info | $\sim$ | Prev Next   |
|            |                  |             |              |                       |        |             |

a. If the customer provided a purchase order number, enter it in the PO field.

| PO | 345119 |   |
|----|--------|---|
|    |        | - |

- b. Do not use the other fields.
- c. Click the Page Series **Next** link.

6. The Line - Info 1 tab opens.

| Unit UMSYS<br>woice NEXT |             | Bill To 000 | 0021630<br>/A CTR INC | Pretax Amt  | Max<br>Rows | 0.0     | 00 USD<br>25 😨 🗷   | 2      | ]           |
|--------------------------|-------------|-------------|-----------------------|-------------|-------------|---------|--------------------|--------|-------------|
| Bill Line                |             |             |                       |             |             | C       | 2 1 14 14          | 1 of 1 | ▶ ▶ View    |
|                          | Sea         | 1           | Line                  |             |             |         | Not Federade d     |        | +           |
|                          | Table       | Q           | Identifier            |             | Q           |         | Description        | 0.00   |             |
| Q                        | uantity     |             |                       | From Date   |             | <b></b> |                    |        |             |
| Unit of Me               | asure       | Q           |                       | To Date     |             | <b></b> |                    |        |             |
| Uni                      | t Price     |             | 0.00                  | Line Type   | REV         | Q       | Accumulate         |        |             |
| Gross Ext                | ended       |             | 0.00                  | Tax Code    |             | ٩       | Tax Exempt         |        |             |
|                          |             |             |                       | Exempt Cert |             |         | c                  |        |             |
| Less Dis                 | Plus        |             | 0.00                  |             |             |         |                    |        |             |
| Surc                     | harge       |             |                       |             |             |         |                    |        |             |
| Net Exte                 | ended       |             | 0.00                  |             |             |         |                    |        |             |
| VAT Ar                   | nount       |             | 0.00                  |             |             |         |                    |        |             |
| Tax Ar                   | nount       |             | 0.00                  |             |             |         |                    |        |             |
| Net Pla                  | is Tax      |             | 0.00                  |             |             |         |                    |        |             |
| to:                      | Line Info 2 | v           | Tax                   | Accour      | iting       |         | Discount/Surcharge |        |             |
|                          |             |             |                       |             |             |         |                    |        | Page Series |
| immary I                 | Bill Search |             | Line Search           |             | Navigation  | Line    | e - Info 1         | ~      | Prev Next   |
|                          |             |             |                       |             |             |         |                    |        |             |

There are two ways to enter items for billing: manually enter items or define items ahead of time and select them from a stored table of items called charge codes.

• Enter manually: To manually enter items for billing, enter data for the Description, Quantity, Unit of Measure, and Unit Price fields.

• Select charge code: Use this method if you will be billing repetitively for goods and services, and you have created charge codes for your items. (See the <u>Create Charge Codes</u> topic for instructions.)

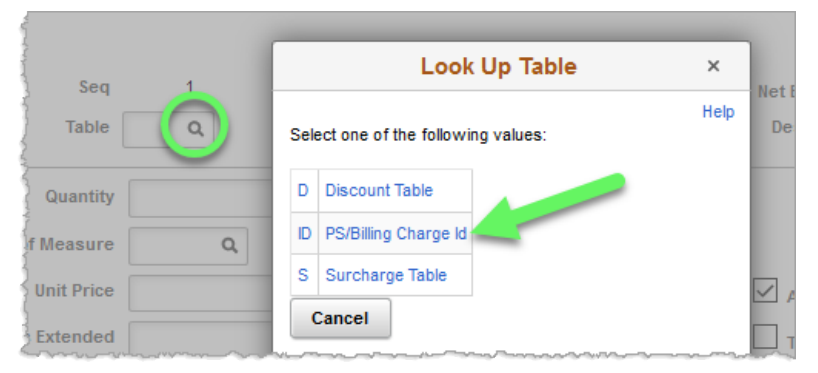

- a. Click the Table lookup feature.
- b. Click the **PS/Billing Charge Id** link.
- c. As an option, you can enter or select the Charge ID for your operation for the **Identifier** field. *Note: The identifier prints on the invoice.*

Click the **Identifier** lookup feature.

| Seq       |    | 1   | Line       |   |  |
|-----------|----|-----|------------|---|--|
| Table     | ID | Q   | Identifier | Q |  |
| Jurgensis |    | ~~~ |            | m |  |

d. Search by entering the first two or three characters of your Charge ID in the Identifier field.

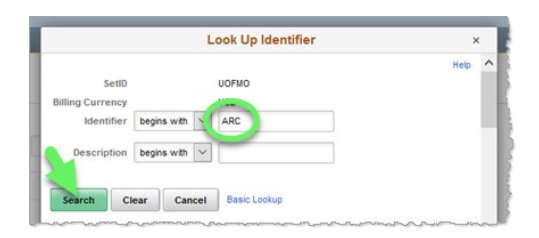

e. When you locate the appropriate entry, click its link in the **Identifier** column.

| ARC10004 | 02/16/2003 | MRTO PARENT/TEACH CONF-PKG 25  | EA  | 19    | CRUS  |
|----------|------------|--------------------------------|-----|-------|-------|
| ARC10301 | 01/10 -03  | MRT 6 - T/B-GROUP ADMIN-LEV 2  | EA  | 88.81 | СКОР  |
| ARC10302 | 01/16/2003 | MRT 6-MANUAL INTERP-LEVEL 1&2  | EA  | 44.94 | ское  |
| ARC11001 | 01/16/2003 | STAFF ASSESSMENT QUESTIONNAIRE | EA  | .55   | СК07  |
|          | Low        |                                | J., |       | كسسها |

f. The Description, Unit of Measure, and Unit Price default from the Identifier field. (The description prints on the invoice and is a required field.) Note: All defaults can be overridden by typing over them.
 Enter the desired quantity into the Qty field.

| Joy             |    |    |            |           |     |     | Net Extended | 0.00                          |
|-----------------|----|----|------------|-----------|-----|-----|--------------|-------------------------------|
| Table           | D  | Q, | Identifier | ARC10302  | Q   |     | Description  | MRT 6-MANUAL INTERP-LEVEL 1&2 |
|                 |    |    |            |           |     |     |              |                               |
| Quantity        |    |    | 15         | From Date |     | ::: |              |                               |
| Unit of Measure | EA | Q  | $\sim$     | To Date   |     | ::: |              |                               |
| Unit Price      |    |    | 44.94      | Line Type | REV | Q   | Accumulate   | e                             |
| Gross Extended  |    |    | 0.00       | Tax Code  |     | Q   | Tax Exempt   |                               |

- g. If tax needs to be charged, refer to the next topic, <u>Calculate Taxes</u>, for instructions.
- h. To add more lines, click the plus sign button in the upper right corner of the **Bill Line** section.

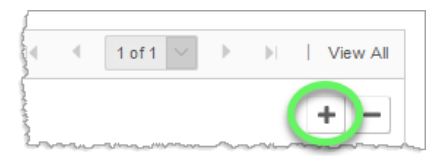

i. Click the Page Series **Next** link.

### 7. The **Revenue Distribution** tab opens.

| Teager           | - info 1         | Line - Info 1               | Revenue Dis      | stribution          |              |            |                 |               |                        |           |          |         |                |
|------------------|------------------|-----------------------------|------------------|---------------------|--------------|------------|-----------------|---------------|------------------------|-----------|----------|---------|----------------|
| Unit<br>voice    | UMSYS            |                             | Bill To          | 00000216<br>NOVA CT | 130<br>R INC | Pret       | tax Amt         | Max Rows      | 674.10 USD             |           | ш ж      |         |                |
| ill Line         |                  |                             |                  |                     |              |            |                 |               |                        |           |          | Q   H   | < 1 of         |
| Se<br>SI Creates | iq 1<br>s GL Acc | t Entries<br>ion - Revenue  | Lin<br>Identifie | er ARC1             | 0302         |            | Net Ext<br>Desc | ription MRT 6 | 0<br>S-MANUAL INTERP   | LEVEL 182 |          |         |                |
| <b>m</b> , O     | 2                |                             |                  |                     |              |            |                 |               |                        |           |          | 14 4    | 1-1 of 1       |
| Acctg            | ) Inform         | Code                        | Account          | IÞ                  | Fund         | Dept       | Program         | Class         | PC<br>Business<br>Unit | Project   | Activity | r :     | Source<br>Type |
| +                | -                | CK06943000 Q                | 430000           | Q,                  | 0410 Q       | C1820031 Q | 0 9,            | AC013 Q       | ٩                      | 00        | ٩        | ٩       | 0              |
|                  |                  |                             |                  |                     | <            |            |                 |               |                        |           |          |         |                |
|                  | Perc             | ent 100.00                  | An               | nount               |              | 674.10     | G               | oss Extended  |                        | 674.10    |          |         |                |
| to:<br>55        |                  | Line Info 2<br>Express Entr | Y                | T                   | BX           |            | Accountin       | 9             | Discount/5             | urcharge  |          | Page Se | eries          |
| nmary            |                  | Bill Search                 |                  | U                   | ine Search   |            |                 | Navigation    | Acctg - Rev Dis        | tribution | >        | Prev 1  | Vext           |
| _                |                  |                             |                  |                     |              |            |                 |               |                        |           |          |         |                |

- The required fields may already be populated if the revenue distribution code is tied to the Charge ID for the item.
- If the fields are not already populated, use the lookup feature for the **Code** field to search for the revenue distribution code or type in the ChartField strings.
- To split revenue in multiple ChartFields, use the plus sign button to the left of the ChartField string.
- Scroll to the right as needed and use the arrows to navigate to the other billing lines, if there is more than one.
- Click the Page Series **Next** link.

8. The Line - Note tab opens.

| Bill Line Note Q I I I I I I I I I I View Alt Standard Note Flag Standard Note Code Q I I I I I I I I I I I I I I I I I I I                                                                                                    |                     | Identifi                     | er ARC10302    |   | Descrip  | ption MRT 6<br>182 | MANUAL IN                     | TERP-LEVEL    |             |
|----------------------------------------------------------------------------------------------------|---------------------|------------------------------|----------------|---|----------|--------------------|-------------------------------|---------------|-------------|
| Standard Note Flag Standard Note Code Q H Standard Note Code Q H Standard Note Type Q Note Type Q Standard Note Type Q Standard Note T | Bill Line Note      |                              |                | Q | (e) = e  | 1 of 1 🔍           | $ \mathbf{b}  =  \mathbf{b} $ | View All      |             |
| Internal Only Flag Note Type Q Note Type Q                                                                                                    | Standard Note       | e Flag Stan                  | dard Note Code | ٩ |          |                    |                               | + -           |             |
| 254 characters remaining<br>254 characters remaining<br>to: Une Info 2 Tax Accounting Discount/Surcharge                                                                                                    | Internal Only       | Flag                         | Note Type      | ۹ |          |                    |                               |               |             |
| 254 characters remaining<br>to: Line Info 2 Tax Accounting Discount/Surcharge                                                                                                    | india roat          |                              |                |   |          |                    |                               | Ø             |             |
| to: Line Info 2 Tax Accounting Discount/Surcharge                                                                                                    | 254 characters rema | aining                       |                |   |          |                    |                               | .11           |             |
| Ad Evolution                                                                                                    |                     |                              |                |   |          |                    |                               |               |             |
|                                                                                                    | to:<br>es           | Line Info 2<br>Express Entry | Tax            |   | Accounti | ing                | Discou                        | int/Surcharge | Page Series |

This tab allows you to enter a standard or manual note that will show on the invoice underneath a billing item or an internal note regarding the line that will not print on the invoice. (The instructions for entering line notes are the same as for entering header notes.)

### The three types of line notes are as follows:

1) **Standard:** These notes are already set up in the system for you to select. Click the **Standard Note Flag** check box to select it and select the standard note.

2) Manual: These are notes that are entered manually. Type the note in the Note Text field.

3) Internal: These notes will not print on the invoice. Click the Internal Only Flag check box to select it and use the lookup feature to select a note or type a note in the Note Text field.

Note: Make sure you are on the line that you want to make a note for! Up to three notes can be created for each line on the invoice by inserting lines on the inside scroll bar.

If there is a scroll bar on the right side of the page, you may need to scroll down to see other lines of the invoice (if there are multiple invoice lines).

- 9. Click the Page Series **Next** link.
- 10. All of the pages in the series are now complete and you are returned to the first page in the series.

| Unit UMSYS         | Invoice NE    | EXT         | Pret                   | ax Amt     | 674.10        | USD 🗄 🗐        |       |             |   |   |  |
|--------------------|---------------|-------------|------------------------|------------|---------------|----------------|-------|-------------|---|---|--|
| Status             | NEW           | Q           | Invoice Date           | 12/13/2018 | <b></b>       | Cycle ID       | DAILY |             | Q |   |  |
| "Type              | COP           | Q           | Source                 |            | Q             | *Frequency     | Once  | ~           |   |   |  |
| *Customer          | 0000021630    | Q           | View Activity SubCust1 |            |               | SubCust2       |       |             |   |   |  |
|                    | NOVA CTR INC  |             |                        |            |               |                |       |             |   |   |  |
| *Invoice Form      | STANDARD      | Q,          | From Date              |            |               | To Date        |       | Ē           |   |   |  |
| Accounting Date    |               |             | Pay Terms              | N30        | Q,            | Pay Method     | Check |             |   | ~ |  |
| Remit To           | 10601         | Q           | Bank Account           | CAL        | Q             | Final Invoice: |       |             |   |   |  |
| Sales              | N/A           | Q           | Bill Inquiry Phone     | [          | Q             |                |       |             |   |   |  |
| Credit             | N/A           | Q           | Collector              | N/A        | Q             |                |       |             |   |   |  |
| Billing Specialist | CASRESCT      | Q,          | Billing Authority      |            | Q             |                |       |             |   |   |  |
|                    | Assessment Re | source Cent | ter@573-882-4694       |            |               |                |       |             |   |   |  |
| to: Hea            | der Info 2    |             | Address Copy A         | ddress     |               |                |       |             |   |   |  |
| tes Exp            | ress Entry    |             | Attachn                | nents      |               |                |       | Page Series | s |   |  |
| immary Bill S      | Search        |             | Line Search            | Navigation | Header - Info | 1              | ~     | Prev Next   |   |   |  |
|                    |               |             |                        |            |               |                |       |             |   |   |  |

11. Click the **Status** lookup feature and select the **Ready to Invoice** link in the dialog window that appears.

|            | ine - into 1 |            |        | Look Up                | Status | ×    |
|------------|--------------|------------|--------|------------------------|--------|------|
| YS         | Invoice NEX  | Т          | Select | one of the following v | alues: | Help |
| Status     | NEW          | <b>(Q)</b> | CAN    | Canceled               |        |      |
| *Туре      | COP          | Q,         | FNL    | Finalized Bill         |        |      |
| Customer   | 0000021630   | Q,         | HLD    | Hold Bill              |        |      |
|            | NOVA CTR INC | _          | INV    | Invoiced Bill          |        |      |
| lice Form  | STANDARD     | Q          | NEW    | New Bill               |        |      |
| nting Date |              |            | PND    | Pending Approval       |        |      |
| Remit To   | 10601        | Q          | RDY    | Ready to Invoice       |        |      |
|            |              |            |        |                        |        | -    |

Note: Doing this will initiate some edit checks, and it will let you know what, if anything, needs to be fixed.

12. Click the **Save** button to save the invoice.

13. An invoice number is assigned automatically. You may want to write down the invoice number to refer to it later.

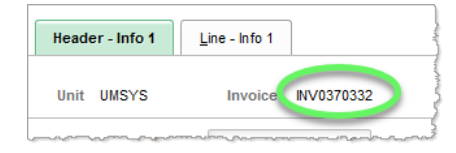

END OF PROCEDURE.